## <sup>学科教習用IT教材</sup>パソコン教本 PowerPoint版

## 「ウィルスが検出されました」と出てダウンロードできない場合

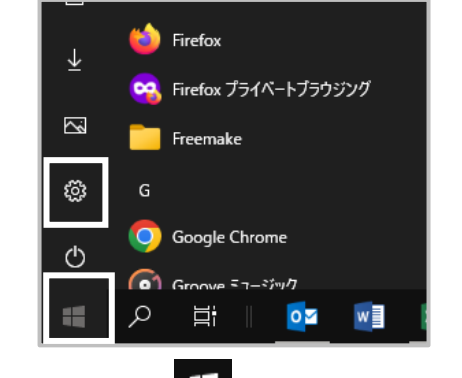

1.画面左下の 1.画面左下の 「スタート」ボタンを

| Window | は セキュリティ                                         |                                  |                                        | -                                   | 0 | ; |
|--------|--------------------------------------------------|----------------------------------|----------------------------------------|-------------------------------------|---|---|
| ÷      |                                                  |                                  |                                        |                                     |   |   |
| -      | セキュリティの概要                                        |                                  |                                        |                                     |   |   |
| ۵I     | お使いのデバイスのセキュリティと正常性<br>必要な操作を行います。               | たに関する最新情報を確認し、                   |                                        |                                     |   |   |
| 0      |                                                  |                                  |                                        |                                     |   |   |
| 8      |                                                  | 8                                | പ്രു                                   |                                     |   |   |
|        | ウイルスと脅威の防止<br>操作は不要です。                           | アカウントの保護<br>操作は不要です。             | ファイアウォールとネット<br>ワーク保護<br>装作は不要です。      | アプリとプラウザーの<br>コントロール<br>操作は不要です。    |   |   |
| *      | <b>4</b>                                         | $\otimes$                        | ጽ                                      | $\odot$                             |   |   |
| 0      | デバイスのセキュリティ<br>状態を表示し、ハードウェアのセキ<br>ユリティ機械を管理します。 | デバイスのパフォーマンス<br>と正常性<br>操作は不要です。 | ファミリのオプション<br>家族が使用しているデバイスを<br>管理します。 | 保護の履歴<br>最新の収集アクションと指昇事<br>項を表示します。 |   |   |
|        |                                                  |                                  |                                        |                                     |   |   |
| ۲      |                                                  |                                  |                                        |                                     |   |   |

3.「ウイルスの脅威と防止」をクリックして 開きます。

| 予威がブロックされました<br>2022/09/04 20:18<br>重大 へ                              |  |  |  |  |
|-----------------------------------------------------------------------|--|--|--|--|
| 検出済み: Behavior:Win32/Hive.ZY<br>状態: 削除済み<br>このデバイスから脅威またはアプリが削除されました。 |  |  |  |  |
| 日付: 2022/09/04 20:18<br>詳細: このプログラムは危険であり、攻撃者からのコマンド<br>を実行します。       |  |  |  |  |
| 影響を受けた項目:                                                             |  |  |  |  |
| behavior: pid:3116:74439979291537                                     |  |  |  |  |
| 詳細情報                                                                  |  |  |  |  |
| 操作 >                                                                  |  |  |  |  |

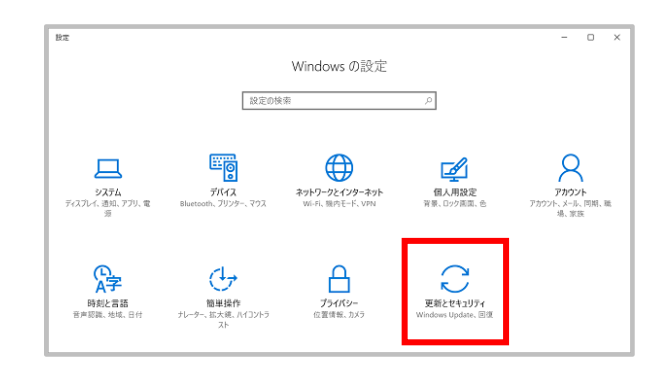

 2.「更新とセキュリティ」クリックして 開きます。

| ③ 現在の脅威                                                                                                    |
|----------------------------------------------------------------------------------------------------|
| 現在の脅威はありません。<br>最後に実行したスキャン: 2019/05/16 9:02 (クイック<br>スキャン)<br>0 個の脅威が見つかりました。<br>スキャンの継続時間 19 分 7 秒<br>34744 ファイルがスキャンされました。 |
| クイック スキャン                                                                                                    |
| スキャンのオプション                                                                                                    |
| 許可された毎威                                                                                                    |
| 保護の履歴                                                                                                    |

4.「保護の履歴」をクリックして 開きます。

5.「脅威がブロックされました」をクリックし、「操作」をクリックして「許可」に変更します。

6.再度当社HPより更新データをダウンロードします。